# 個人用インターネットバンキング

## 簡易ハンドブック

この度はお申し込みいただき、誠にありがとうございます、 ご利用前にご一読いただきますようお願いいたします。

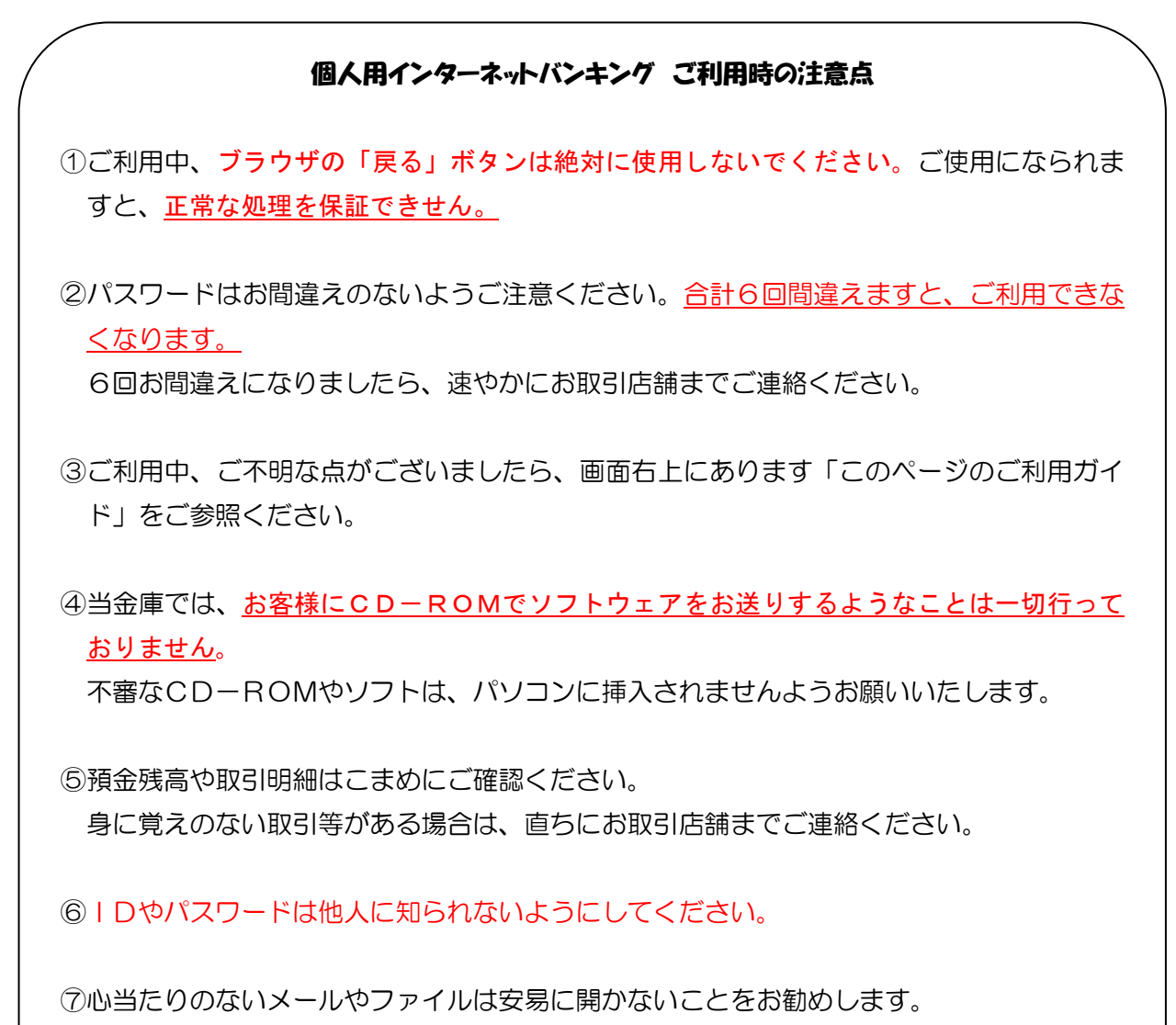

スパイウェアやウィルス等が混入されている恐れがあります。

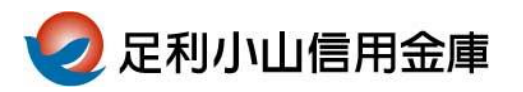

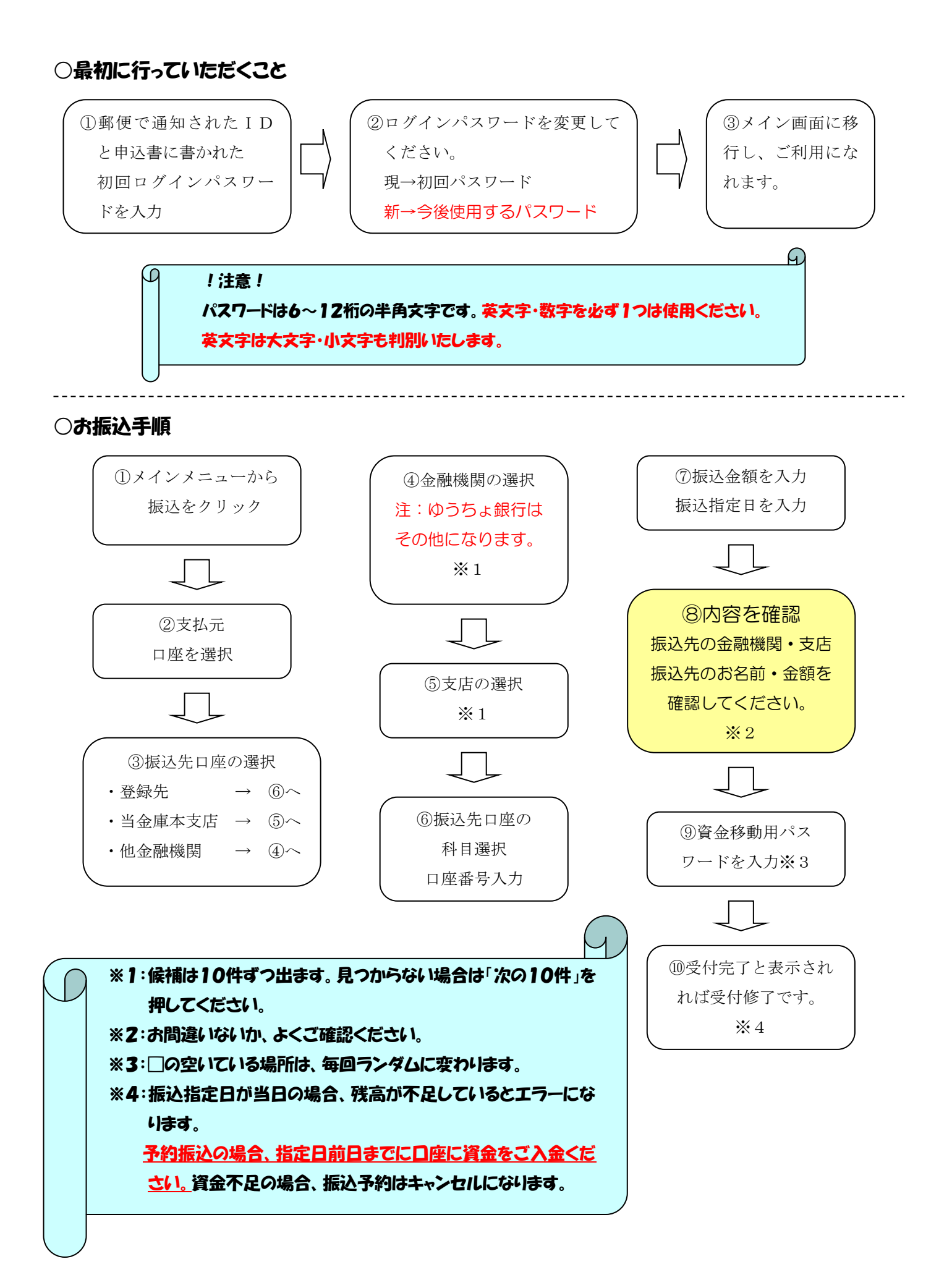

### ○Pay-easy(ペイジー)税金・料金等払込みサービス利用手順

### ①インターネットバンキングメニューから行う場合

当金庫を選択する。

②収納サービス選択から

個人向けバンキングを

選択 ※4

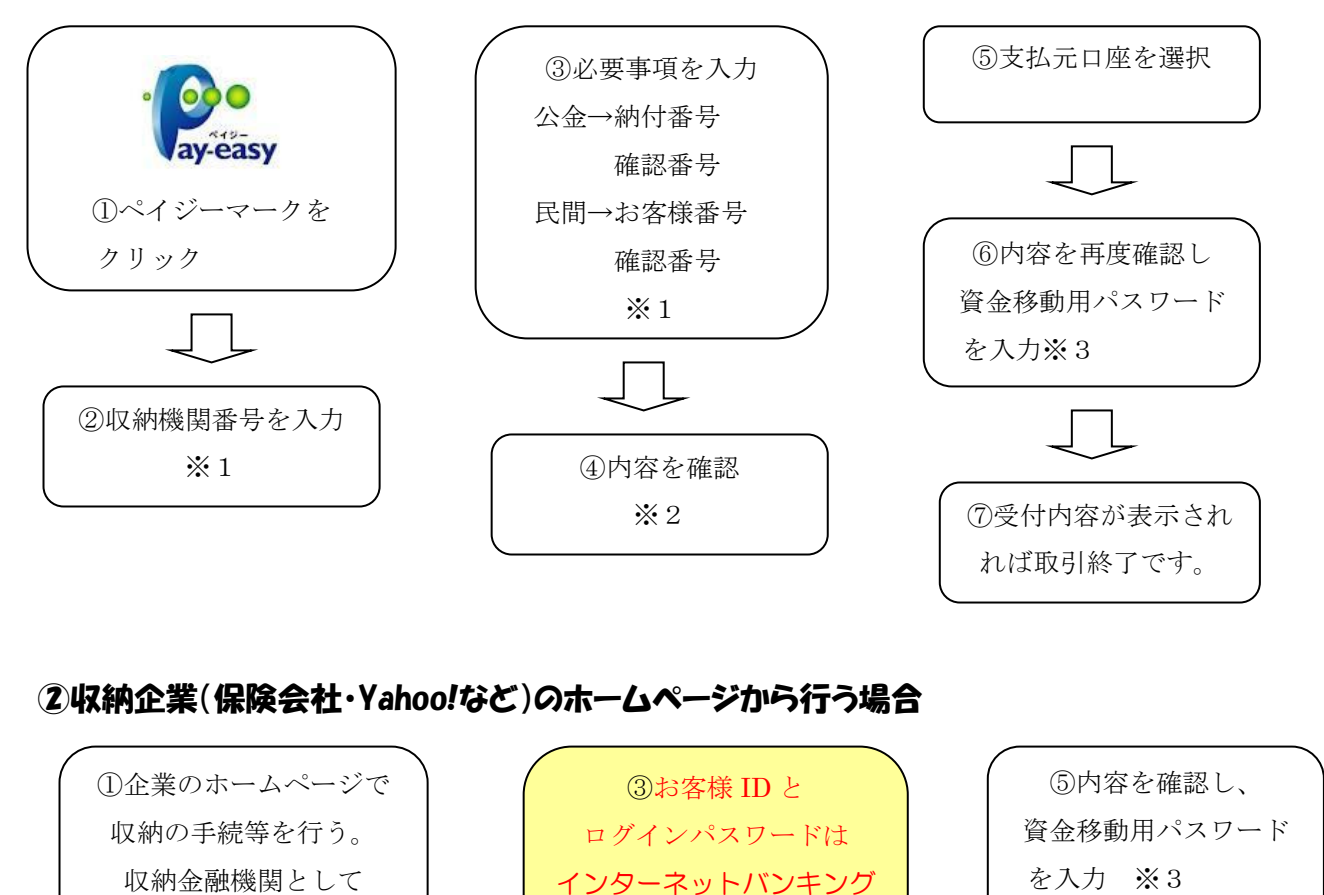

で使用されているものを

④支払元口座を選択

⑥受付内容が表示され

れば取引終了です。

入力。

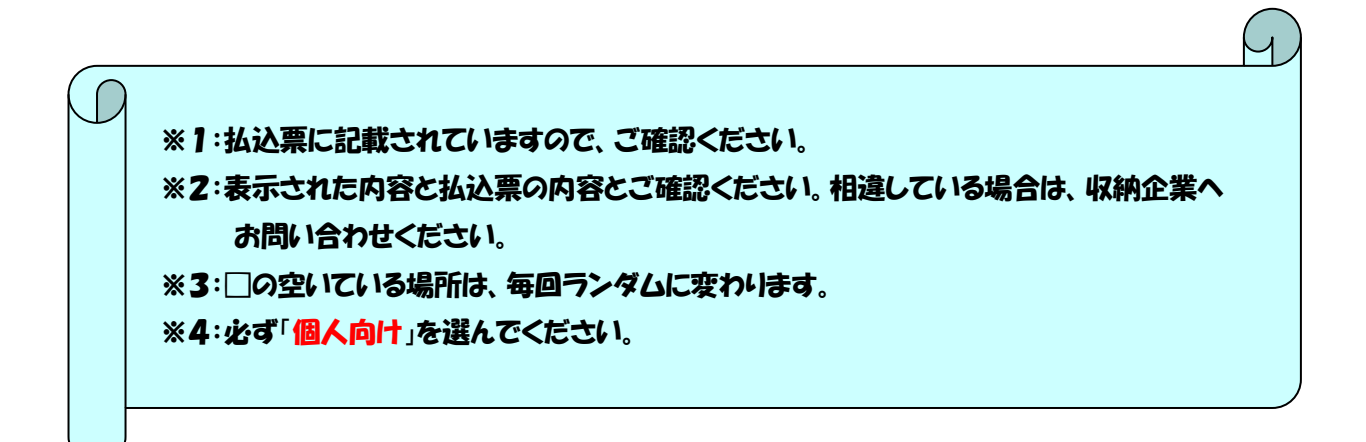

個人用インターネットバンキング お申し込みのお客様へ 令和2年4月1日現在

この度は個人用インターネットバンキングをお申し込みいただき、ありがとうございます。

ご利用にあたり、ご注意いただきたい事項をまとめましたので、ご一読ください。

### ○ご利用時間

|       | お振込        |            | ^° イ ミジー   | ぼう、ユルク昭今   |
|-------|------------|------------|------------|------------|
|       | 予約振込       | 当日振込       | N1 9 -     | 戏向、八山亚炽云   |
| 平日    | 8:45~23:00 | 8:45~14:00 | 8:45~23:00 | 8:45~23:00 |
| 土曜日   | 9:00~22:00 | ご利用できません   | 9:00~22:00 | 9:00~22:00 |
| 日曜・祝日 | 9:00~21:00 | ご利用できません   | 9:00~21:00 | 9:00~21:00 |

#### ○振込手数料

| 振込金額  | 当金庫本支店宛 | 他金融機関宛 |  |
|-------|---------|--------|--|
| 3万円未満 | 無 料     | 220円   |  |
| 3万円以上 | 無 料     | 440円   |  |

## ー ペイジーの手数料は 収納企業によって 異なります。

### ○お振込金額の出金について

お振込金額は、<u>振込指定日当日、日付が変わりましたら指定口座より自動引落</u>されます。残高不足で引落が できなかった場合は、ご依頼の振込はキャンセルとなります。振込予約指定日の前日までに、口座へご入金く ださい。なお、当日指定日の場合、残高がない場合は受付できません。

### ○操作についてのご注意

- ①ご利用中、ブラウザの「戻る」ボタンは絶対に使用しないでください。ご使用になられますと、<u>正常な処</u> <u>理を保証できせん。</u>
- ②パスワードはお間違えのないようご注意ください。合計6回間違えますと、ご利用できなくなります。 6回お間違えになりましたら、速やかにお取引店舗までご連絡ください。
- ③ご利用中、ご不明な点がございましたら、画面右上にあります「このページのご利用ガイド」をご参照く ださい。

#### ○当金庫からのメール受信について

お届けいただいたメールアドレスに、アドレス・ドメイン指定受信や迷惑メールフィルタリングを行ってお りましたら、下記アドレスを受信拒否しないよう設定をお願いいたします。

- •jimu@ashikagaoyamashinkin.co.jp
- •web-jimu@ashikagaoyamashinkin.co.jp
- •kib\_shinkin@ssc.facetoface.ne.jp

### ○お問い合わせ先

ご不明な点がございましたら、お取引店舗までご連絡ください。電話番号は当金庫ホームページ内「店舗・ ATM案内」をごらんください。 時間は平日9:00~17:00です。